- 1. Pastikan anda sudah membuat proses instalasi **Mozilla Thunderbird versi 3.1.20** ke dalam komputer anda.
- 2. Buka program Mozilla Thunderbird > pilih 'File' > 'New' > 'Mail Account...'.

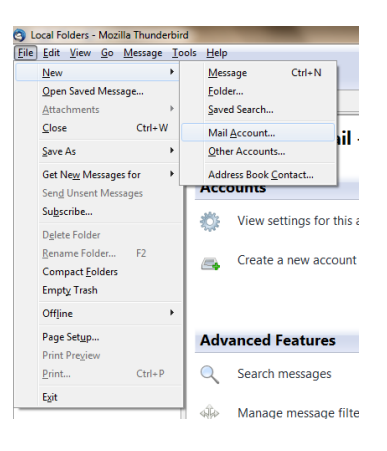

3. Tetingkap 'Mail Account Setup' akan terpapar. Isikan maklumat yang diperlukan:

| Your name     | :       | Nama anda             |
|---------------|---------|-----------------------|
| Email address | :       | Alamat e-mel anda     |
| Password      | :       | Katalaluan e-mel anda |
| Kemudian klik | Continu | ie'.                  |

| Vour name          | Norralilah hinti Abdullah | Vour name, as shown to others |  |
|--------------------|---------------------------|-------------------------------|--|
| rour <u>n</u> ame. | Norzalian bind Abdullan   | four name, as shown to others |  |
| Email address:     | lah.abd@customs.gov.my    |                               |  |
| Password:          | •••••                     |                               |  |
|                    | Remember password         |                               |  |

4. Tetingkap 'Mail Account Setup' akan terpapar. Proses 'Looking up configuration Mozilla ISP database' akan mengambil masa sedikit.

| Your <u>n</u> ame: | Norzalilah binti Abdullah    | Your name, as she | own to others |            |
|--------------------|------------------------------|-------------------|---------------|------------|
| Email address:     | lah.abd@customs.gov.my       |                   |               |            |
| Password:          | •••••                        |                   |               |            |
|                    | Remember password            |                   |               | Start over |
| Looking up cor     | figuration: Mozilla ISP data | base              |               | Stee       |
| username:          |                              |                   |               | 300        |
| Incoming:          |                              | IMAP              | None          |            |
| Outgoing:          |                              | SMTP              | None          |            |
|                    |                              |                   | Const         | [          |

5. Selepas selesai proses tersebut, klik pada 'Manual Setup...'.

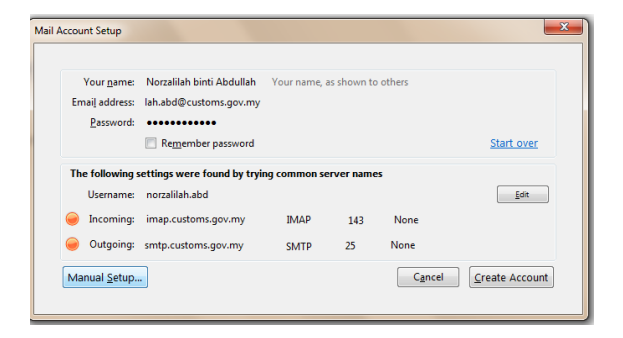

6. Tetingkap 'Account Settings' akan terpapar (pengguna juga boleh membuka paparan ini melalui menu 'Tools' > 'Account Settings...'). Klik pada 'Server Settings' dan kemudian masukkan maklumat berikut:

| Server Name           | : | webmail.customs.gov.my |
|-----------------------|---|------------------------|
| Port                  | : | 993                    |
| Connection security   | : | SSL/TLS                |
| Authentication method | : | Normal password        |

| ILIOK Settings                                                                                                    |                                                                                                    |
|----------------------------------------------------------------------------------------------------|----------------------------------------------------------------------------------------------------|
| Disk Space<br>Josk Space<br>anorzalida Aabd@customs.gov<br>Server Settings<br>Copies & Folders<br>Composition & Addressing<br>Junk Settings<br>Synchronization & Storage<br>Return Receipts<br>Security<br>Outgoing Server (SMTP) | Server Type IMAP Mail Server<br>Server Name webmail.customs.gov.my Port 993 Default: 993<br>User Name inorzaliah.abd<br>Security Settings<br>Connection security: SSL/LS • Authentication method: Normal password •<br>Server Settings<br>© Check for new messages at startup<br>© Check for new messages at startup<br>© Check for new messages at startup<br>© Check for new messages every 10 minutes<br>When I delte a message:<br>Maye it to this folder: Trash<br>• Maye it to this folder: Trash<br>• Maye it to this folder: Trash<br>• Local directory:<br>C\Users\Zalila\AppData\Roaming\Thunderbird\Profiles\ohcc |
| Account Actions •                                                                                                    |                                                                                                    |

7. Klik pula pada 'Outgoing Server (SMTP)', kemudian klik 'Edit...'.

| 4Local Folders                                                | Outgoing Server (SMTP) Settings                                                                                                    |                                      |
|---------------------------------------------------------------|----------------------------------------------------------------------------------------------------|--------------------------------------|
| Disk Space<br>a norzalilah.abd@customs.gov<br>Server Settings | Although you can specify more than one outgoing server (SMT<br>recommended for advanced users. Setting up multiple SMTP s<br>errors when sending messages. | P), this is only<br>ervers can cause |
| Copies & Folders                                              | norzalilah.abd - smtp.customs.gov.my (Default)                                                                                                    | A <u>d</u> d                         |
| Junk Settings                                                 |                                                                                                    | Edit                                 |
| Synchronization & Storage<br>Return Receipts                  |                                                                                                    | Remove                               |
| Security                                                      |                                                                                                    | Set Default                          |
|                                                               | User Name: norzaliah.abd<br>Authentication method: Normal password<br>Connection Security: SSL/TLS                                                         |                                      |
| Account Actions •                                             | ок                                                                                                    | Cancel                               |

8. Tetingkap 'SMTP Server' akan terpapar. Masukkan maklumat berikut:

| Server Name           | : | webmail.customs.gov.my |
|-----------------------|---|------------------------|
| Port                  | : | 587                    |
| Connection security   | : | STARTTLS               |
| Authentication method | : | Normal password        |
| Kemudian klik 'OK'.   |   |                        |

| MTP Server           |          |           |          | × |
|----------------------|----------|-----------|----------|---|
| Settings             |          |           |          |   |
| Description:         |          |           |          |   |
| Server Name:         | webmail. | customs.  | gov.my   |   |
| Port:                | 587      | Default:  | 25       |   |
| Connection security: |          |           |          |   |
| Authentication       | method:  | Normal    | password | • |
| User Na <u>m</u> e:  |          | norzalila | h.abd    |   |
| OK Cancel            |          |           |          |   |

9. Pada tetinggap 'Account Settings', klik 'OK'.

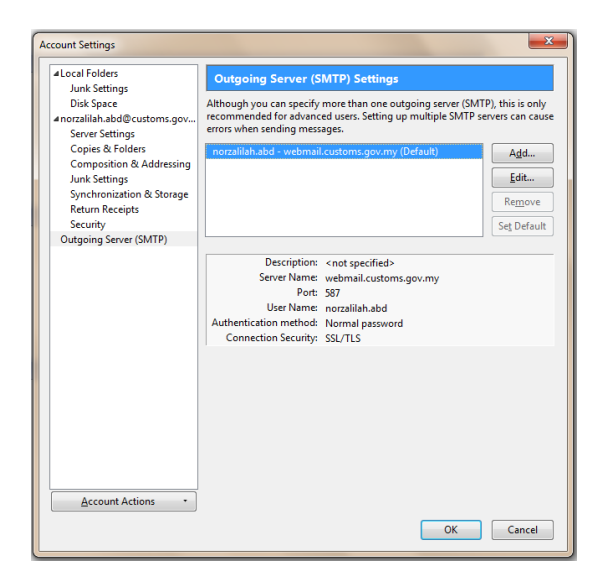

10. Pada ruangan 'All Folders', anda akan dapati akaun e-mel anda telah dikonfigurasi.

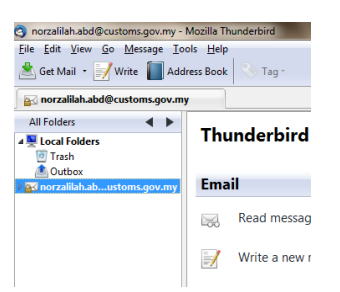

11. Klik pada e-mel anda kemudian klik pada 'Inbox'.

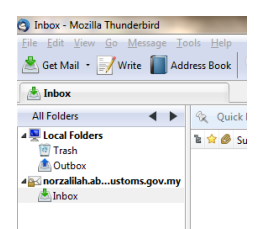

12. Tetingkap 'Add Security Exception' akan dipaparkan. Klik pada 'Get Certificate' kemudian klik pada 'Confirm Security Exception'.

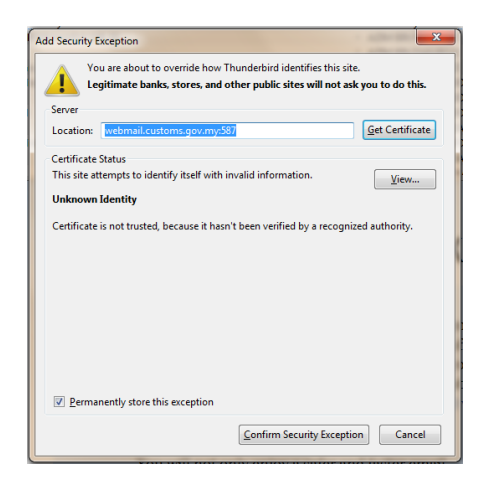

 Selepas itu, tetingkap 'Mail Server Password Required' pula akan dipaparkan. Masukkan katalaluan e-mel anda kemudian klik 'OK'.

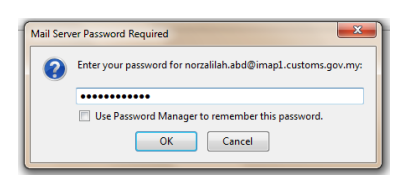

14. E-mel anda telah berjaya dikonfigurasikan.

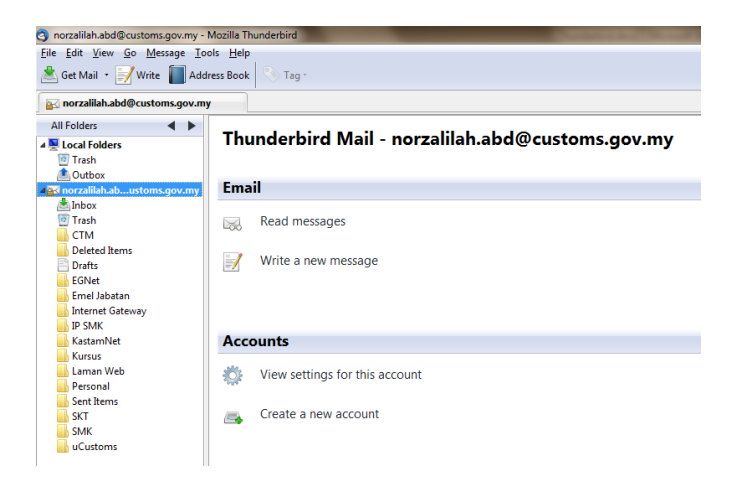

1. Pada ruangan 'All Folders', klik kanan pada 'Local Folders' kemudian pilih 'New Folder...'.

| Cocal Folders -          | Mozilla Thunderbird                       |                                  |
|--------------------------|-------------------------------------------|----------------------------------|
| <u>File Edit V</u> iew   | <u>Go M</u> essage <u>T</u> ools          | Help                             |
| 📥 Get Mail 🔹             | 🖌 Write 📗 Addres                          | s Book 🔊 Tag -                   |
| 📃 Local Folder           | s                                         |                                  |
| All Folders              | < >                                       |                                  |
| 🛯 📮 Local Folder         | s                                         | Thunderbird Mail - Local Folders |
| 🔯 Trash                  | <u>O</u> pen                              |                                  |
| ▲ Outbox<br>▲ Morzalilah | Open in New <u>T</u> ab<br><u>S</u> earch | ccounts                          |
| Trash                    | New Folder                                | View settings for this account   |
| Deleted                  | S <u>e</u> ttings                         | Create a new account             |

2. Tetinggap 'New Folder' akan dipaparkan. Pada ruangan 'Name', masukkan nama Folder yang bersesuaian. Pastikan pada 'Create as a subfolder of:', anda pilih 'Local Folders'. Kemudian klik 'Create Folder'.

| ew Folder           | ×      |
|---------------------|--------|
| Name:               |        |
| Backup Email        |        |
|                     |        |
| Create as a subfold | er of: |
| Create as a subfold | er of: |

- 3. Folder tersebut telah berjaya dibuat.
- Pilih e-mel yang hendak diarkibkan di dalam Inbox. Klik kanan pada e-mel > 'Copy To'
   > 'Local Folders' > pilih Folder yang telah anda wujudkan.

| Inbox - Mozilla Thunderbird                 | Run was                                                                                                    | No. of Concession, Name                           |                                                                              |                                                                                              |
|---------------------------------------------|----------------------------------------------------------------------------------------------------|---------------------------------------------------|------------------------------------------------------------------------------|----------------------------------------------------------------------------------------------|
| <u>File Edit View Go M</u> essage <u>To</u> | pols <u>H</u> elp                                                                                                    |                                                   |                                                                              |                                                                                              |
| 🖄 Get Mail 🔹 📝 Write 📗 Ado                  | dress Book 🏷 Tag •                                                                                                    | Sea                                               | rch all messages <ctrl+k></ctrl+k>                                           |                                                                                              |
| 📥 Inbox                                     |                                                                                                    |                                                   |                                                                              |                                                                                              |
| All Folders 🔹 🕨                             | 🛠 Quick Filter: 🔹 Unread 🏫 Starred 🔒 Contact 📎 Tags 🥔 Attachment                                                                     |                                                   | Filt                                                                         | er these messages <ctrl+f></ctrl+f>                                                          |
| A Decal Folders                             | 🗈 😪 🔗 Subject                                                                                                    |                                                   | ∞ From                                                                       | 🔶 Date                                                                                       |
| Outbox     Backup Email                     | <ul> <li></li></ul>                                                                                                    |                                                   | <ul> <li>SITI SABRINA BT JOHARAY</li> <li>SITI SABRINA BT JOHARAY</li> </ul> | <ul> <li>14/2/2013 3:41 PM</li> <li>14/2/2013 3:41 PM</li> </ul>                             |
| A norzalilah.abustoms.gov.my                | Re: LAN IP Projek Naiktaraf Kastam*Net     Re: LAN IP Projek Naiktaraf Kastam*Net     Re: LAN IP Projek Naiktaraf Kastam*Net         | Archive                                           | <ul> <li>Hafez</li> <li>Hafez</li> <li>Hafez</li> </ul>                      | <ul> <li>14/2/2013 1:02 PM</li> <li>14/2/2013 1:02 PM</li> <li>14/2/2013 11:32 AM</li> </ul> |
| Trash<br>CTM                                | Constant Re: LAN IP Projek Naiktaraf Kastam*Net     Constant Re: LAN IP Projek Naiktaraf Kastam*Net                                  | Move To                                           | <ul> <li>Hafez</li> <li>SITI SARRINA RT IOHARAV</li> </ul>                   | <ul> <li>14/2/2013 11:32 AM</li> <li>14/2/2013 8:33 AM</li> </ul>                            |
| Drafts<br>EGNet                             |                                                                                                    | Copy To Move Again                                | Recent                                                                       | <ul> <li>14/2/2013 8:33 AM</li> <li>14/2/2013 8:32 AM</li> <li>14/2/2013 8:32 AM</li> </ul>  |
| Emel Jabatan                                |                                                                                                    | Tag ≯<br>Mark                                     | norzalilah.abd@customs.gov.my + 🔜 Bac                                        | kup Email                                                                                    |
| IP SMK<br>KastamNet                         | 3 conversations                                                                                                    | Save As                                           |                                                                              | archi                                                                                        |
| Kursus<br>Laman Web                         | LAN IP Projek Naiktaraf Kastam*Net (6 messages)                                                                                      | <u>P</u> rint<br><u>D</u> elete Selected Messages |                                                                              |                                                                                              |
| Sent Items                                  | Salam Sabrina, Minta maaf, terdapat pembetulan bagi no 52 sepi<br>To: 'SITI SARRINA RT IOHARAY' Co: 'NOR7AI II AH RT ARDIIII AH' Sim | Get Selected Messages                             | , Hatez From: Hatez [mailto:hafiz@kabaz.com] Se<br>of Kast                   | ent: Thursday, February 14, 2013 11:3                                                        |

- 5. Klik pada Folder tersebut untuk melihat e-mel yang telah berjaya diarkibkan.
- 6. Harus diingatkan bahawa Folder ini tidak akan kelihatan jika anda mengakses e-mel dari luar atau dari komputer lain.

| Backup Email - Mozilla Thunderbin           | d                                                                |                                             |                                         |
|---------------------------------------------|------------------------------------------------------------------|---------------------------------------------|-----------------------------------------|
| <u>File Edit View Go M</u> essage <u>To</u> | ols <u>H</u> elp                                                 |                                             |                                         |
| 📩 Get Mail 🔹 📝 Write 📗 Add                  | iress Book 🔊 Tag -                                               | Search all messages < Ctrl+K>               |                                         |
| Backup Email                                |                                                                  |                                             |                                         |
| All Folders 🔹 🕨                             | 🛠 Quick Filter: 🔹 Unread 🏫 Starred 🔒 Contact 📎 Tags 🥔 Attachment |                                             | Filter these messages <ctrl+f></ctrl+f> |
| 4 🖳 Local Folders                           | Ts 😭 🖉 Subject                                                   | ∞ From                                      | 😐 Date                                  |
| Irash     Outbox                            | Re: LAN IP Projek Naiktaraf Kastam*Net                           | <ul> <li>SITI SABRINA BT JOHARAY</li> </ul> | <ul> <li>14/2/2013 8:32 AM</li> </ul>   |
| Resilves Emeril                             | Re: LAN IP Projek Naiktaraf Kastam*Net                           | <ul> <li>SITI SABRINA BT JOHARAY</li> </ul> | <ul> <li>14/2/2013 8:32 AM</li> </ul>   |
| a backup cmail                              | 🗇 🔗 🛛 Fwd: LAN IP Projek Naiktaraf Kastam*Net                    | <ul> <li>SITI SABRINA BT JOHARAY</li> </ul> | <ul> <li>14/2/2013 8:33 AM</li> </ul>   |
| Intrainantabustoms.gov.my                   | 🗇 🥔 🛛 Fwd: LAN IP Projek Naiktaraf Kastam*Net                    | <ul> <li>SITI SABRINA BT JOHARAY</li> </ul> | <ul> <li>14/2/2013 8:33 AM</li> </ul>   |
| Treeb                                       | 🖄 🙆 🛛 Re: LAN IP Projek Naiktaraf Kastam*Net                     | <ul> <li>Hafez</li> </ul>                   | <ul> <li>14/2/2013 11:32 AM</li> </ul>  |
| CTM                                         | 🖄 🥔 🛛 Re: LAN IP Projek Naiktaraf Kastam*Net                     | <ul> <li>Hafez</li> </ul>                   | <ul> <li>14/2/2013 11:32 AM</li> </ul>  |
| Delated Berry                               | 🖄 🥔 🛛 Re: LAN IP Projek Naiktaraf Kastam*Net                     | <ul> <li>Hafez</li> </ul>                   | <ul> <li>14/2/2013 1:02 PM</li> </ul>   |
| Drafts                                      | 🖙 🥔 🛛 Re: LAN IP Projek Naiktaraf Kastam*Net                     | <ul> <li>Hafez</li> </ul>                   | <ul> <li>14/2/2013 1:02 PM</li> </ul>   |